## Set up POP – Microsoft Outlook 2010

The following article below will demonstrate how to setup a POP account with Outlook 2010.

1. In Outlook, select File and then Account Settings and Account Settings once again

2. Click on New... then select Manually configure server settings or additional server types and click Next

| Auto Account Setu    | ,<br>,                                                                          | N/ |
|----------------------|---------------------------------------------------------------------------------|----|
| Your Name:           | Example: Barbara Sankovic                                                       |    |
| E-mail Address:      | Example: barbara@contoso.com                                                    |    |
| Retype Password:     |                                                                                 |    |
|                      | n per energia servici en pasa, antes nes sen mas per entes nas nas genern pasa. |    |
|                      |                                                                                 |    |
| Manually configure s | erver settings or additional server types                                       |    |
|                      | < Back Next > Cance                                                             | !  |

## 3. Select Internet E-mail and click Next

4. Enter the following information:

• <u>Your Name</u>: **First and Last Name** (This is the name your recipients will see when you send mail)

• <u>Email Address</u>: **Your Full Email Address** (This is the Email address your recipients will see)

- <u>Account Type</u>: POP3
- Incoming server: secure.emailsrvr.com
- Outgoing server: secure.emailsrvr.com

• <u>User Name</u>: **Your Full Email address** (e.g., myname@mydomain.com), using all lowercase letters

· Password: Your email account password

| Id New Account  Internet E-mail Settings Each of these settings are required to get your e-mail account working. |                               |                                                      |  |  |
|----------------------------------------------------------------------------------------------------|-------------------------------|------------------------------------------------------|--|--|
| User Information                                                                                                 |                               | Test Account Settings                                |  |  |
| Your Name:                                                                                                    | First Last                    | After filling out the information on this screen, we |  |  |
| E-mail Address:                                                                                                  | myname@mydomain.com           | below. (Requires network connection)                 |  |  |
| Server Information                                                                                               |                               | Tot Accord Collins                                   |  |  |
| Account Type:                                                                                                    | POP3 👻                        | lest Account Settings                                |  |  |
| Incoming mail server:                                                                                            | secure.emailsrvr.com          | Test Account Settings by clicking the Next button    |  |  |
| Outgoing mail server (SMTP):                                                                                     | secure.emailsrvr.com          | Deliver new messages to:                             |  |  |
| Logon Information                                                                                                |                               | New Outlook Data File                                |  |  |
|                                                                                                    |                               | <ul> <li>Existing Outlook Data File</li> </ul>       |  |  |
| User Name:                                                                                                    | myname@mydomain.com           | Browse                                               |  |  |
| Password:                                                                                                    | ********                      |                                                      |  |  |
| V F                                                                                                    | Remember password             |                                                      |  |  |
| Require logon using Secure                                                                                       | Password Authentication (SPA) | More Settings                                        |  |  |

5. Click on More Settings... Then on the Outgoing Server tab. Check the box My Outgoing server (SMTP) requires authentication and Use same settings as my incoming mail server

| General Folders Outgoing Server C                                                                                           | onnection Advanced |  |  |  |
|----------------------------------------------------------------------------------------------------|--------------------|--|--|--|
| <ul> <li>My outgoing server (SMTP) requires authentication</li> <li>Use same settings as my incoming mail server</li> </ul> |                    |  |  |  |
| C Log on using                                                                                                    |                    |  |  |  |
| User Name:                                                                                                    |                    |  |  |  |
| Password:                                                                                                    |                    |  |  |  |
| Remember pass                                                                                                    | sword              |  |  |  |
| Require Secure Password Au                                                                                                  | thentication (SPA) |  |  |  |
|                                                                                                    |                    |  |  |  |
|                                                                                                    |                    |  |  |  |
|                                                                                                    |                    |  |  |  |
|                                                                                                    |                    |  |  |  |
|                                                                                                    |                    |  |  |  |
|                                                                                                    |                    |  |  |  |
|                                                                                                    |                    |  |  |  |
|                                                                                                    |                    |  |  |  |
|                                                                                                    |                    |  |  |  |
|                                                                                                    | OK Cancel          |  |  |  |

6. Next click on the **Advanced** tab. First, check the box **This server requires an encrypted connection (SSL)** and change the drop down box from **None to SSL**. Then ensure the **Incoming server port is 995** and the **Outgoing server port is 465** 

| Internet E-mail Settings                             |  |  |  |  |
|------------------------------------------------------|--|--|--|--|
| General Outgoing Server Connection Advanced          |  |  |  |  |
| Server Port Numbers                                  |  |  |  |  |
| Incoming server (POP3): 995 Use Defaults             |  |  |  |  |
| This server requires an encrypted connection (SSL)   |  |  |  |  |
| Outgoing server (SMTP): 465                          |  |  |  |  |
| Use the following type of encrypted connection: SSL  |  |  |  |  |
| Server Timeouts                                      |  |  |  |  |
| Short -J Long 1 minute                               |  |  |  |  |
| Delivery                                             |  |  |  |  |
| Leave a copy of messages on the server               |  |  |  |  |
| Remove from server after 14 also                     |  |  |  |  |
| Remove from server when deleted from 'Deleted Items' |  |  |  |  |
|                                                      |  |  |  |  |
|                                                      |  |  |  |  |
|                                                      |  |  |  |  |
|                                                      |  |  |  |  |
| OK Cancel                                            |  |  |  |  |
|                                                      |  |  |  |  |

 Click OK and then Next. Outlook will test the settings. If Outlook is configured correctly there will be 2 green check marks on both tasks. Click Close then Finish. You have successfully setup Outlook 2010!

## \*Note: Using SSL (Secure Sockets Layer):

SSL provides additional security to your E-mail communication. SSL encrypts your messages between your E-mail client and our servers. SSL is optional. The addresses provided will not work without SSL turned on. If you decide not to use SSL, please change your incoming server to pop.emailsrvr.com using port 110 and the outgoing server to smtp.emailsrvr.com using port 25, 587, or 8025